# Как найти ООО «Волоцкие технологии» в Сбербанк

# онлайн на разных устройствах и оплатить заказ?

## Оглавление

| Оплата с компьютера:                       | 1 |
|--------------------------------------------|---|
| Оплата с телефона или планшета на IOS:     | 5 |
| Оплата с телефона или планшета на Android: | 8 |

## Оплата с компьютера:

Зайдите на сайт Сбербанк онлайн, перейдите на вкладку «Переводы и платежи» (вверху), в разделе «Оплата покупок и услуг» выберите регион Московская область и Москва, в строке поиска наберите или название «ВОЛОЦКИЕ ТЕХНОЛОГИИ» или номер 5004027500 (наш ИНН). Нажмите кнопку «Найти». После этого приложение должно найти в своей базе нашу организацию.

Вам остается только выбрать ее и, следуя подсказкам сайта, заполнить Ваше ФИО, Назначение платежа (номер Вашего заказа) и сумму (сумма должна совпадать с сумой вашего заказа включая доставку). Когда все заполнено, нужно проверить правильность заполненных Вами полей и нажать кнопку «Подтвердить по SMS» и подтвердить заказ.

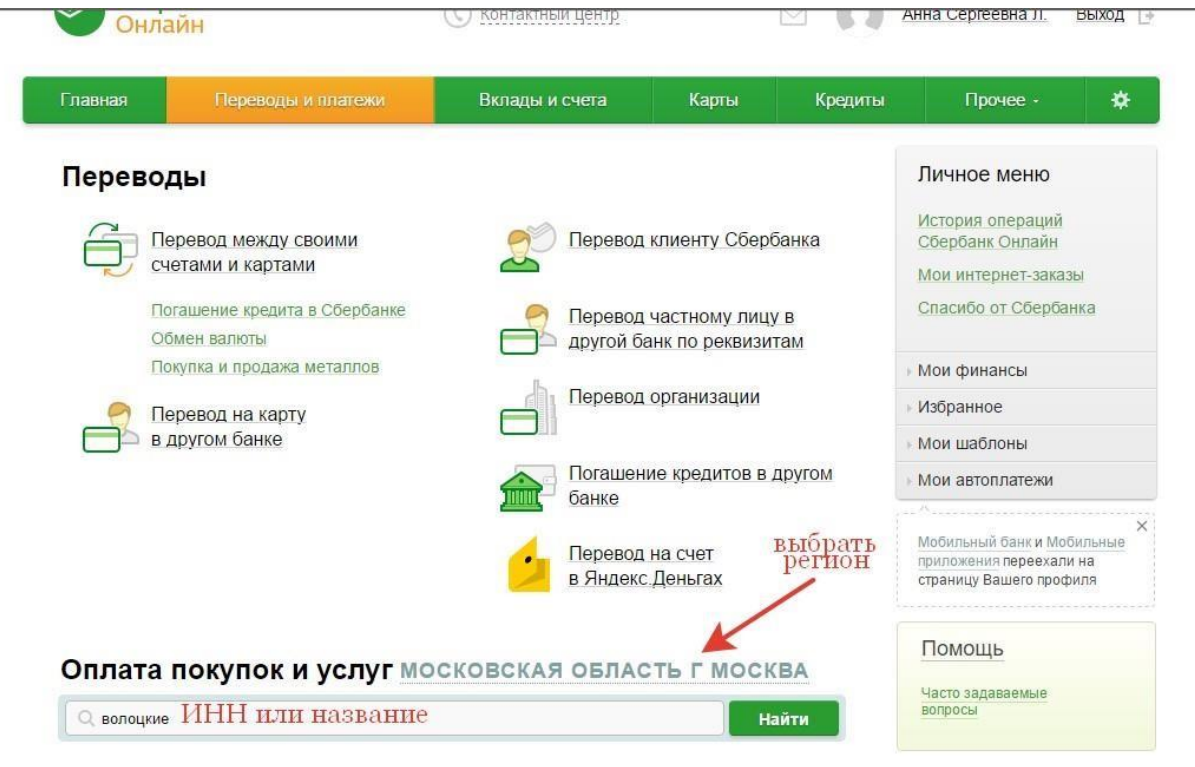

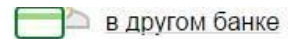

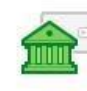

Погашение кредитов в другом банке

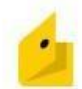

Перевод на счет в Яндекс Деньгах

# Оплата покупок и услуг московская область г москва

~ 2 ~

| порядочить |                                                                                              |  |
|------------|----------------------------------------------------------------------------------------------|--|
| Лосковская | область г Москва                                                                             |  |
| ૡ૾ૢૺ૾      | ВОЛОЦКИЕ ТЕХНОЛОГИИ<br>Услуга: Оплата услуг<br>ИНН: 5004027500<br>р/сч: 40702810240000017672 |  |
|            | Волоколамский район г Волоколамск                                                            |  |

# Оплата: ВОЛОЦКИЕ ТЕХНОЛОГИИ

|             |                  |                                                    |         | Добавить в избранное |
|-------------|------------------|----------------------------------------------------|---------|----------------------|
| выбор услуг | и <mark>о</mark> | оподтверждение                                     | _0_     | статус операции      |
| Пол         | пучатель:        | ВОЛОЦКИЕ ТЕХНОЛОГИИ                                |         |                      |
|             | Услуга*:         | Оплата услуг                                       |         |                      |
| C           | )плата с*:       | (•••• 1217 [Рабочие] 269.56 руб.                   |         |                      |
|             | ФИО*:            | Иванов Иван Иванович                               |         |                      |
|             |                  | Вводится фамилия, имя и отчество плательщика. Напр | имер, ј | Тодробнее            |

| Получатель           |                                 |
|----------------------|---------------------------------|
| Наименование:*       | ВОЛОЦКИЕ ТЕХНОЛОГИИ             |
| Услуга:*             | ОПЛАТА УСЛУГ                    |
| Регион оплаты:*      | Московская область г Москва     |
| NHH:                 | 5004027500                      |
| Счет:                | 40702810240000017672            |
| Банк получателя      |                                 |
| Наименование:        | ПАО СБЕРБАНК                    |
| БИК:                 | 044525225                       |
| Корсчет:             | 3010181040000000225             |
| Списать со счета:*   | ···· 1217 [Рабочие] 269,56 руб. |
| Детали платежа       |                                 |
| ΦNO:*                | Иванов Иван Иванович            |
| Назначение платежа:* | заказ №1000865                  |
| 8                    |                                 |
|                      | Отменить Продолжить             |
|                      |                                 |
| Попучатель           |                                 |
| Наименование:*       | ВОЛОЦКИЕ ТЕХНОЛОГИИ             |
| Venuro:*             |                                 |
| Josiyia.             | OIDIARA (GI)                    |
| Регион оплаты:*      | Московская область г Москва     |
| NHH:                 | 5004027500                      |
| Очет:                | 40702810240000017672            |
| Банк получателя      |                                 |
| Наименование:        | ПАО СБЕРБАНК                    |
| БИК:                 | 044525225                       |
| Корсчет:             | 3010181040000000225             |
| Списать со счета:*   | ···· 1217 [Рабочие] 269,56 руб. |
| Детали платежа       |                                 |
| ΦΝΟ:*                | Иванов Иван Иванович            |
| Назначение платежа:* | заказ №1000865                  |
| Сумма платежа:*      | 33 py6.                         |
|                      |                                 |
|                      | K                               |
|                      | Отменить Продолжить             |
|                      |                                 |

| Статус платежа:     | Черновик                 |
|---------------------|--------------------------|
| Получатель          |                          |
| Наименование:       | ВОЛОЦКИЕ ТЕХНОЛОГИИ      |
| Услуга:             | ОПЛАТА УСЛУГ             |
| NHH:                | 5004027500               |
| Очет:               | 40702810240000017672     |
| Банк получателя     |                          |
| Наименование:       | ПАО СБЕРБАНК             |
| БИК:                | 044525225                |
| Корсчет:            | 3010181040000000225      |
| Очет списания:      | ···· 1217 [Рабочие] руб. |
| Комиссия:           | 0,00 руб.                |
| Детали платежа      |                          |
| OND:                | Иванов Иван Иванович     |
| Назначение платежа: | заказ №1000865           |
| Сумма платежа:      | 33.00 руб.               |
| Departupenati       |                          |
| — гедактировать     |                          |

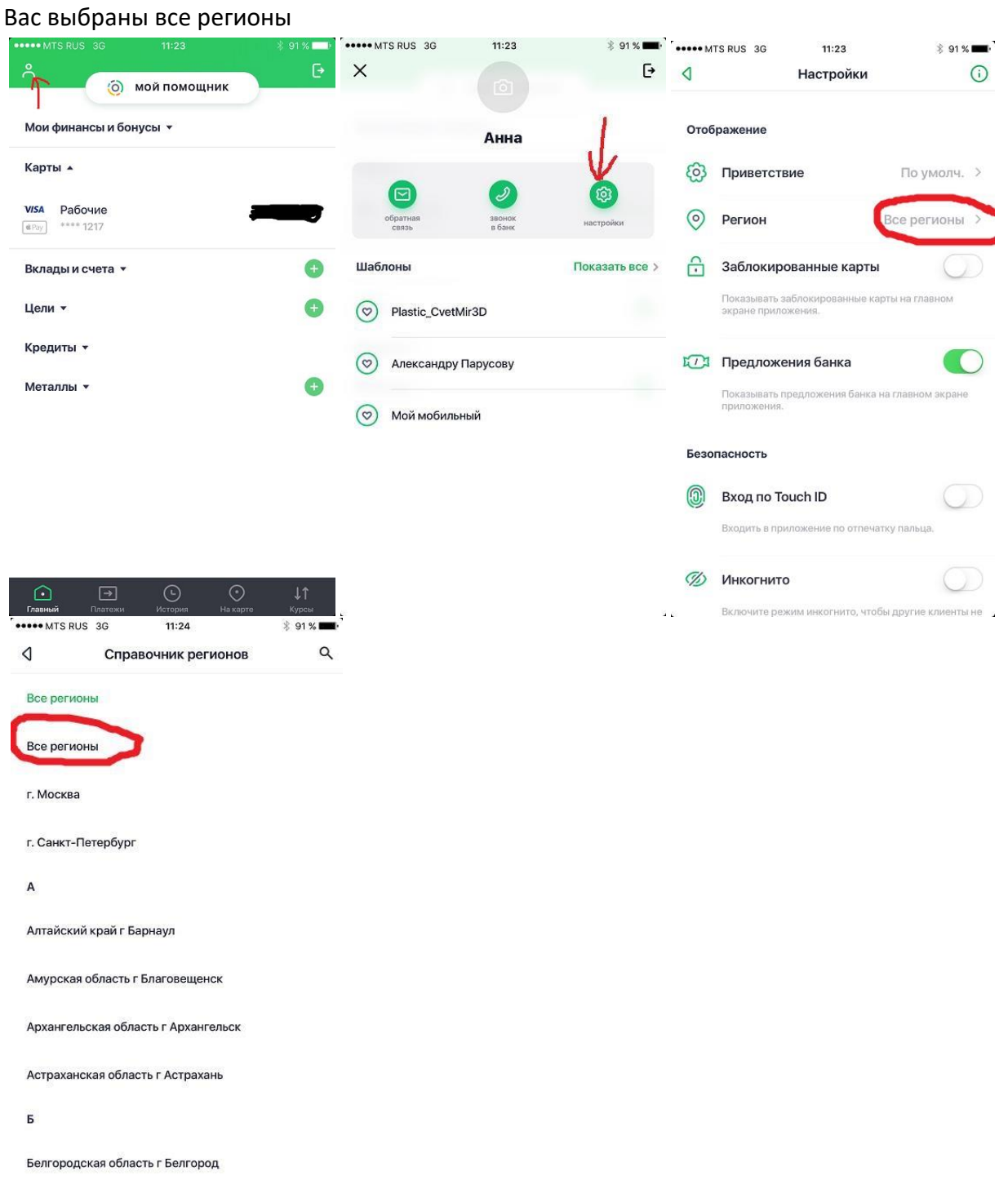

Перейдите на вкладку «Платежи» (внизу), в области поиска (наверху) наберите или название «ВОЛОЦКИЕ ТЕХНОЛОГИИ» или номер 5004027500 (наш ИНН), нажмите кнопку «Найти» (снизу). После этого приложение должно найти в своей базе нашу организацию. Вам остается только выбрать ее и, следуя подсказкам телефона, заполнить Ваше ФИО, Назначение платежа (номер Вашего заказа) и сумму (сумма должна совпадать с сумой вашего заказа включая доставку). Когда все заполнено нужно проверить правильность заполненных Вами полей и нажать кнопку «Подтвердить»

## Оплата с телефона или планшета на IOS:

Зайдите в приложение Сбербанк онлайн, убедитесь в том, что в настройках приложения у Вас выбраны все регионы

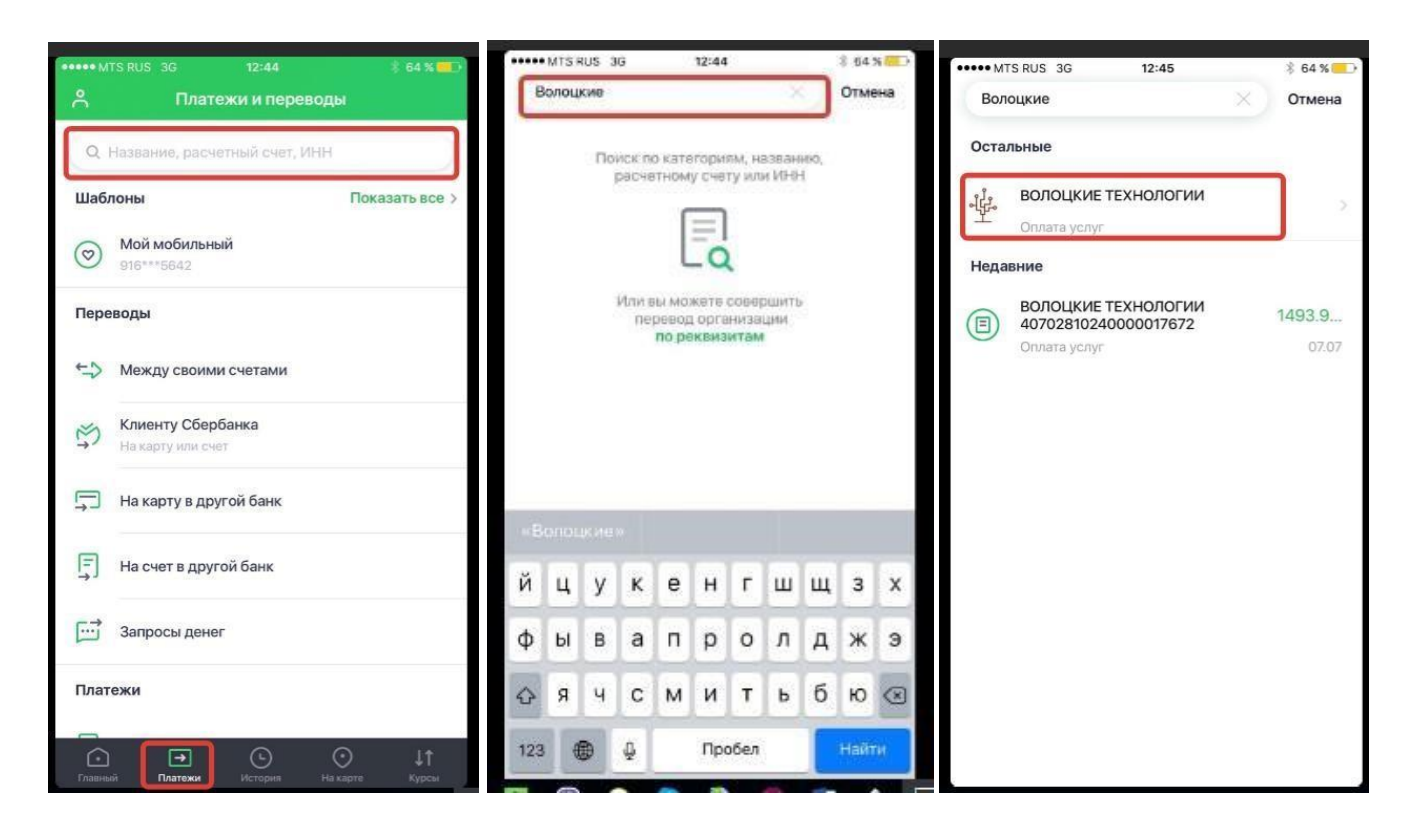

| ••••• MTS RUS 3G 12:45 \$ 64 %          | ••••• MTS RUS 3G 13:00 \$ 63 %                               | ••••• MTS RUS 3G 13:00 \$ 63 %                         |
|-----------------------------------------|--------------------------------------------------------------|--------------------------------------------------------|
| ВОЛОЦКИЕ ТЕХНОЛОГИИ                     | ВОЛОЦКИЕ ТЕХНОЛОГИИ                                          | ВОЛОЦКИЕ ТЕХНОЛОГИИ                                    |
| счет списания<br>wsa Рабочие 269,56 Р > | Т ПАО СБЕРБАНК                                               | № 044525225                                            |
| **** 1217                               | БИК                                                          | KOPCHET                                                |
| R DND                                   | N- 044525225                                                 | N- 5010161040000000225                                 |
|                                         | Nº 3010181040000000225                                       | списать со счета<br>VISA Рабочие 269,56 Р<br>**** 1217 |
|                                         | списать со счета<br><b>№ЗА</b> Рабочие 269,56 ₽<br>**** 1217 | ФИО<br>Ванов Иван Иваныч                               |
|                                         | ΦИΟ                                                          | НАЗНАЧЕНИЕ ПЛАТЕЖА                                     |
|                                         | 8 Иванов Иван Иваныч                                         | Т Оплата за заказ #1000010                             |
|                                         | назначение платежа<br>Оплата за заказ #1000010               | Сумма платежа<br>ЗЗ Р                                  |
| продолжить                              | продолжить                                                   | продолжить                                             |
| •••••• MTS RUS 3G 13:01 * f             | 33 % 💭                                                       |                                                        |

#### 4 волоцкие технологии

| СПИС        | АТЬ СО СЧЕТА     |                      |  |  |
|-------------|------------------|----------------------|--|--|
| VISA        | Рабочие          | 269,56 ₽             |  |  |
|             | **** 1217        |                      |  |  |
| СУММ        | А ПЛАТЕЖА        |                      |  |  |
| ŏ           | 33₽              |                      |  |  |
| коми        | ссия             | проверяем            |  |  |
| %           | 0 P              | все ли<br>правильно: |  |  |
|             |                  | 000,                 |  |  |
| НАИМ        | ЕНОВАНИЕ         | ФИО,<br>cvmma        |  |  |
| Т           | ВОЛОЦКИЕ ТЕХНОЛО | гии номер заказа     |  |  |
| УСЛУГ       | A                |                      |  |  |
| т           | ОПЛАТА УСЛУГ     |                      |  |  |
|             |                  |                      |  |  |
| ИНН         |                  |                      |  |  |
| Nº          | 5004027500       |                      |  |  |
| подтвердить |                  |                      |  |  |

#### Оплата с телефона или планшета на Android:

Зайдите в приложение Сбербанк онлайн, перейдите на вкладку «Платежи» (вверху), зайдите в раздел «Остальное» (снизу), в области поиска (наверху) наберите или название «ВОЛОЦКИЕ ТЕХНОЛОГИИ» или номер 5004027500 (наш ИНН). После этого приложение должно найти в своей базе нашу организацию.

Вам остается только выбрать ее и, следуя подсказкам телефона заполнить Ваше ФИО, Назначение платежа (номер Вашего заказа) и сумму (сумма должна совпадать с сумой вашего заказа включая доставку). Когда все заполнено нужно проверить правильность заполненных Вами полей и нажать кнопку «Подтвердить»

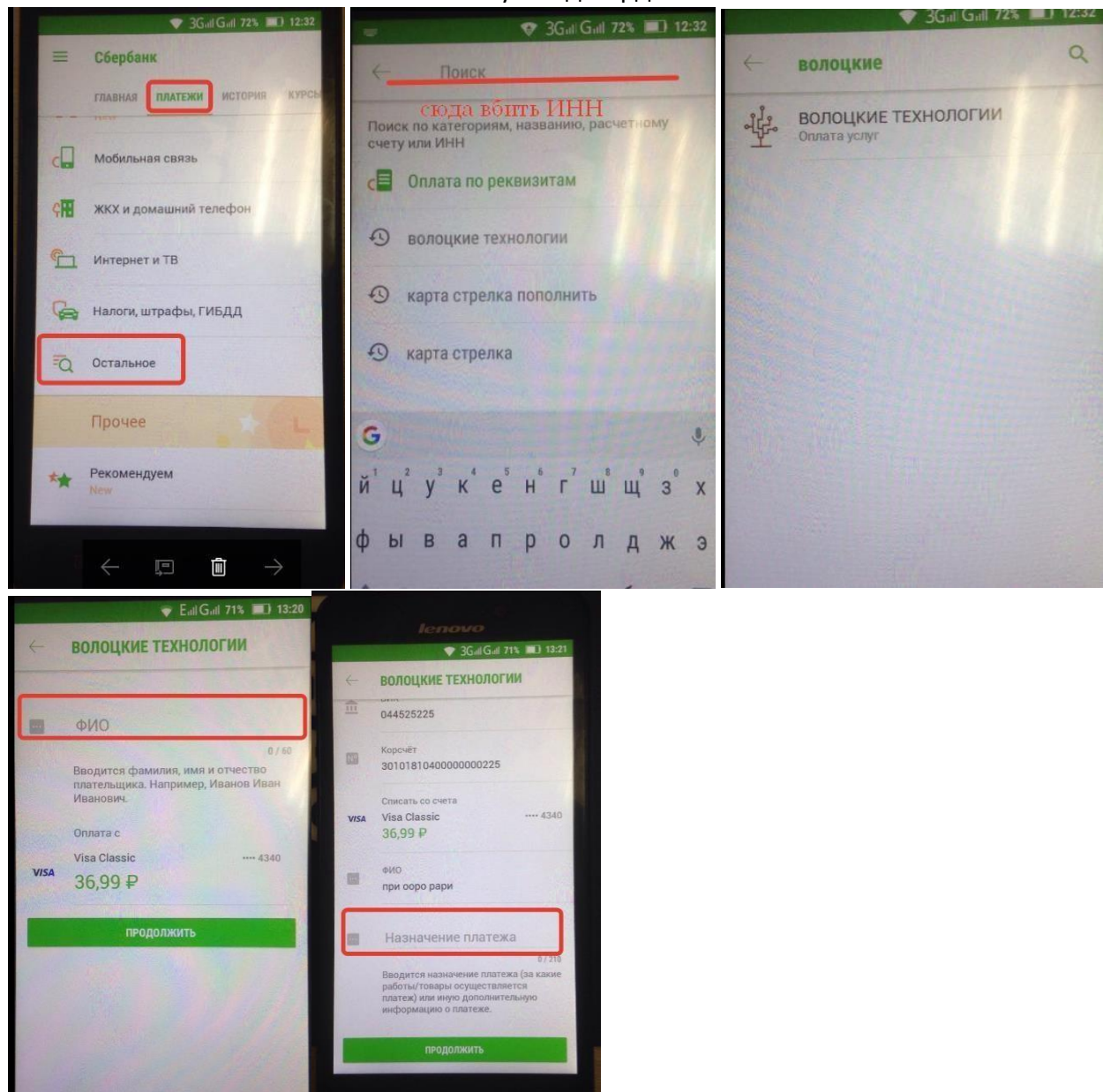